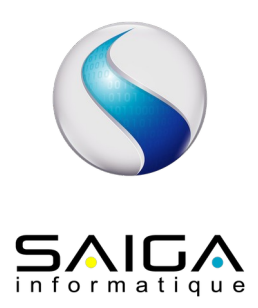

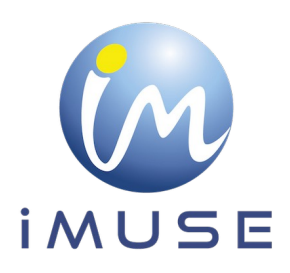

# **Extranet enseignant - Front Office**

# Table des matières

| I/ Récupération de l'identifiant | .2  |
|----------------------------------|-----|
| 2/ Récupération du mot de passe  | .2  |
| 3/ Se connecter                  | . 3 |
| / Menu Accueil                   | . 3 |
| 5/ Menu Élèves                   | . 5 |
| 6/ Menu Cours                    | 11  |
| 7/ Menu Planning                 | 12  |
| 3/ Menu Accessibilité            | 13  |
| 9/ Menu Mot de passe             | 14  |
| 10/ Menu Déconnexion             | 14  |

### 1/ Récupération de l'identifiant

Le personnel administratif communique à l'enseignant son identifiant par mail ou par courrier, ainsi que l'URL de connexion.

### 2/ Récupération du mot de passe

Cliquer sur Accès enseignant .

| <ul> <li>Logiciel iMuse</li> <li>Accès aux portails</li> </ul> |
|----------------------------------------------------------------|
|                                                                |
| Extranet du logiciel iMuse                                     |
| Accès enseignant                                               |
| Accès usager                                                   |
| Accès étudiant                                                 |
| Pré-inscription                                                |
|                                                                |

Lors de la première connexion ou si le mot de passe est perdu, dans la fenêtre de l'accès extranet enseignant :

Cliquer sur Mot de passe perdu situé en dessous de l'encadré Se connecter.

- Un message signale que le mot de passe a été envoyé par mail.
- Cliquer sur le bouton OK pour fermer le message.
- Se connecter sur votre boîte mail, copier le mot de passe transmis.

| Logiciel iMuse     Mot de passe perdu |
|---------------------------------------|
| Mot de passe perdu                    |
| Identifiant                           |
| E-mail                                |
| Valider                               |
| Retour<br>Aide - Accessibilité        |

Important : A chaque demande de mot de passe, un nouveau mot de passe est généré avant envoi .

### 3/ Se connecter

Dans la fenêtre de l'accès extranet enseignant :

- Sélectionner le site où vous travaillez.
- Saisir ou copier votre identifiant.
- Saisir ou copier votre mot de passe reçu.
- Cliquer sur le bouton <u>Se connecter</u>.

|                    | ↔ Logiciel iMuse ↔<br>Portail pour les enseignants |               |
|--------------------|----------------------------------------------------|---------------|
|                    |                                                    | SAIGA         |
|                    |                                                    |               |
|                    | Connexion                                          |               |
|                    |                                                    |               |
|                    | Site Conservatoire 1                               |               |
|                    | Identifiant                                        |               |
|                    | Mot de passe                                       |               |
|                    |                                                    |               |
|                    | Se connecter                                       |               |
|                    | Mot de passe perdu                                 |               |
|                    | Aide - Accessibilité                               |               |
|                    |                                                    |               |
|                    |                                                    |               |
|                    |                                                    |               |
| SAIGA Informatique | Mentions legeles Extranet il                       | Ause v2.0.0.0 |

La page d'accueil présente les menus : Accueil, Elèves, Cours, Planning, Accessibilité, Mot de passe et Déconnexion (en fonction de ce qui a été paramétré par le personnel administratif).

### 4/ Menu Accueil

Ce menu permet à tout moment de revenir à la page d'accueil.

Celle-ci détaille les différentes possibilités qu'offre ce portail et renseigne sur les remarques éventuelles définies par le Service Administratif de l'établissement émetteur.

| n                                                                                                    |                                     |                         |                           | Portail pour les ens<br>Conservatoire 1 : | eignants ••<br>Accueil |              |                      | 9   |
|----------------------------------------------------------------------------------------------------|-------------------------------------|-------------------------|---------------------------|-------------------------------------------|------------------------|--------------|----------------------|-----|
| ) S E                                                                                                    | Accueil                             | Elèves                  | Cours                     | Planning                                  | Accessibilité          | Mot de passe | Déconnexion          | 501 |
|                                                                                                    |                                     |                         | Bonjou                    | r Mademoiselle ASTA                       | REL Carmen             |              |                      |     |
| Second Contract Contract Contr | rs passé<br>I 2C4 A Le Vendredi 04  | Juillet 2014 de 17:30 à | 19:00 dans la salle Fa    | uré                                       |                        |              | Ajouter des absences |     |
| Second Con                                                                                                    | rs actuel<br>I 3C1 A Le Mardi 13 No | wembre 2018 de 11:00 a  | à 12:00 dans la salle F   | auré                                      |                        |              | Ajouter des absences | 1   |
| Sou Ev                                                                                                    | rs suivant<br>eil Musique B Le Merc | redi 14 Novembre 2018   | de 09:00 à 10:00 dans     | la salle Agincourt                        |                        |              | Ajouter des absences |     |
|                                                                                                    |                                     |                         |                           |                                           |                        |              |                      |     |
| Ce site int                                                                                                    | ernet sécurisé est destiné          | aux enseignants du Co   | nservatoire, il vous offr | e les possibilités suivan                 | les :                  |              |                      |     |
| - Consulta                                                                                                    | tion des informations de v          | os élèves (suivi pédago | gique, absences, histo    | ique, répertoire)                         |                        |              |                      |     |
| - Saisie de                                                                                                    | s évaluations de vos élèv           | es pendant la période q | ui vous sera indiquée p   | ar affichage et par cour                  | rier électronique      |              |                      |     |
| - Saisie du                                                                                                    | répertoire de vos élèves            | (évènement, morceau jo  | oué, compositeur)         |                                           |                        |              |                      |     |
| REMARQ                                                                                                    | UES IMPORTANTES :                   |                         |                           |                                           |                        |              |                      |     |
|                                                                                                    |                                     |                         |                           |                                           |                        |              |                      |     |

Remarque : Cette page permet un accès direct à l'enregistrement des Absences :

- du cours passé
- du cours actuel
- du cours suivant

#### Les Absences

Les absences sont accessibles à partir de :

- L'écran Accueil
- L'écran Cours
- L'élève

#### L'écran Accueil

Cliquer sur Ajouter des absences du cours concerné.

| Date 04/07/2014 (17:3 | 0 - 19:00) |             |         |       |   |
|-----------------------|------------|-------------|---------|-------|---|
| Recherche             | Prénom     | Justifiée   | Absent  | Motif | _ |
| AUTRICOURT            | Marie      | 0           |         |       |   |
| BAZEILLES             | Evelyne    |             |         |       |   |
| BILLAUTON             | Géraldine  |             |         |       |   |
| BLARONEGUE            | Ronald     |             |         |       |   |
| BREANT                | Bernard    |             |         |       |   |
| GAMELIN               | Blanche    |             |         |       |   |
| HENRI                 | Armellet   |             |         |       |   |
| LOISELEUR             | Calliste   |             |         |       |   |
| MARECHAL              | Galmier    |             |         |       |   |
| MULLER                | Corinne    |             |         |       |   |
| OPTERON               | Lise       |             |         |       |   |
| PRADALS               | Gwenaëlle  |             |         |       |   |
| SCHUMACHER            | Hans       |             |         |       |   |
| VERRAND               | Ygrène     |             |         |       |   |
| WEISS                 | Clémence   |             |         |       |   |
|                       |            | Enregistrer | Annuler |       |   |

La liste de tous les élèves du cours s'affiche.

Renseigner l'absence sur le ou les élèves concerné(s), et éventuellement si l'absence est justifiée et le motif.

- Cliquer sur Enregistrer .
- L'écran Cours

Cliquer sur Ajouter des absences .

| <b>S</b>           |          |          | Sai            | sie des absenc | es     |               |          | X                     |
|--------------------|----------|----------|----------------|----------------|--------|---------------|----------|-----------------------|
| Cours              |          |          | •              |                |        |               |          |                       |
| Date               |          |          | •              |                |        |               |          | 12                    |
| Departement        |          |          | ♥ 01855E       |                |        | ·             |          | iz / iz enegisienenis |
| Département        | Cours    | Jour     | Heure de début | Heure de fin   | Salle  | Localisation  | Effectif | Enseignant            |
| Formation Musicale | FM 2C1 A | Lundi    | 18:30          | 20:00          | Gounod | Conservatoire | 10       | ASTAREL Carmen        |
| Formation Musicale | FM 1C2 A | Mardi    | 18:45          | 17:45          | Fauré  | Conservatoire | 5        | ASTAREL Carmen        |
| Formation Musicale | FM 3C1 A | Mardi    | 18:45          | 20:15          | Fauré  | Conservatoire | 14       | ASTAREL Carmen        |
| Formation Musicale | FM 2C3 A | Mercredi | 10:00          | 11:30          | Fauré  | Conservatoire | 14       | ASTAREL Carmen        |

Renseigner le Cours et la Date en utilisant la liste déroulante.

La fiche de tous les élèves du cours s'affiche.

Renseigner l'absence sur le ou les élèves concerné(s), et éventuellement si l'absence est justifiée et le motif.

- L'élève
  - Sélectionner ou rechercher l'élève.
  - Cliquer sur l'élève.
  - Cliquer sur l'onglet Absences.
  - Renseigner le Cours.
  - Cliquer sur Ajouter .

| Us   | Absence                                                           | - ANDRAVORANA Tina                        | × >     |
|------|-------------------------------------------------------------------|-------------------------------------------|---------|
|      | Cours FM 3C1 A G<br>Date de début 13/11/2018 Heure de début 11:00 | Date de fin 13/11/2018 Heure de fin 12:00 |         |
| ours | Courrier envoyé Date de notification                              |                                           | ar tout |
| eche | Justifiée                                                         |                                           |         |
| C    | Caractéristique                                                   |                                           | er      |
|      |                                                                   |                                           |         |
|      |                                                                   | Enregistrer                               |         |
|      |                                                                   |                                           |         |
|      |                                                                   |                                           |         |
|      |                                                                   |                                           |         |
|      |                                                                   |                                           |         |
|      |                                                                   |                                           |         |
|      |                                                                   |                                           |         |

Renseigner la Date de début, la Date de fin, l'Heure de début et l'Heure de fin (renseignements obligatoires).

Renseigner éventuellement si Justifiée et Caractéristique. Cliquer sur <u>Enregistrer</u>.

## 5/ Menu Élèves

Ce menu permet d'accéder à la liste des élèves, classée par ordre alphabétique. Elle indique le nom, le prénom, l'âge, le téléphone, le portable et l'adresse mail des élèves.

|             | A second The               |           | Disasias       | 0              | Billed de messes        | Décompositor |                      |
|-------------|----------------------------|-----------|----------------|----------------|-------------------------|--------------|----------------------|
|             | Accuell                    | is co     | ours Planning  | Accessibilite  | wot de passe            | Deconnexion  |                      |
| Département | <ul> <li>Classe</li> </ul> | ~         |                |                |                         |              |                      |
| Recherche   | Affi                       | cher tout |                |                |                         |              | 94 / 94 enregistreme |
| Nom         | Prénom                     | Age       | Téléphone      | Mobile         |                         | Email        | orrorenegistente     |
| ABARRE      | Irina                      | 23        | 02 38 55 02 38 | 06 71 21 41 28 | jabarre@free.fr         |              |                      |
| ABOLANT     | Adrien                     | 24        | 02 38 62 35 16 | 06 29 37 64 01 | jabolant@laposte.net    |              |                      |
| ACQUAVIVA   | Guenièvre                  | 24        | 02 38 78 19 28 | 06 38 16 27 87 | macquaviva@9tel.com     |              |                      |
| AKOVAR      | Arena                      | 18        | 02 38 75 45 74 | 06 40 07 98 23 | I.akovar@free.fr        |              |                      |
| ALBERT      | Marie-Laure                | 17        | 02 38 76 35 24 |                |                         |              |                      |
| ANDRAVORANA | Tina                       | 23        | 02 38 77 23 49 | 06 08 48 18 23 | landra@free.fr          |              |                      |
| ARISTENE    | Raynald                    | 25        | 02 38 71 28 04 | 06 09 28 85 27 | jaristene@wanadoo.fr    |              |                      |
| AUTRICOURT  | Marie                      | 26        | 02 38 72 26 37 | 0628 01 38 56  | c.autricourt@free.fr    |              |                      |
| AYGLER      | Mylène                     | 22        | 02 38 67 12 72 | 06 18 15 13 15 | laygler@free.fr         |              |                      |
| BAREME      | Liliane                    | 24        | 02 38 78 19 27 | 06 72 10 18 71 | cbareme@wanadoo.fr      |              |                      |
| BAUDRY      | Violette                   | 15        | 02 38 98 57 18 |                |                         |              |                      |
| BAZEILLES   | Gaëlle                     | 20        | 02 38 76 23 19 | 06 71 29 07 66 | lbazeilles@free-surf.fr |              |                      |

Pour rechercher rapidement une liste d'élèves sur un département et sur une classe :

- Sélectionner le Département dans la liste déroulante.
- Sélectionner la Classe dans la liste déroulante.

|                  |                       |           |     | c              | • Portail pou<br>Conservatoire 1 : Li | r les enseignants ••<br>ste des élèves 2012/2013 |                         |             |                         |
|------------------|-----------------------|-----------|-----|----------------|---------------------------------------|--------------------------------------------------|-------------------------|-------------|-------------------------|
|                  | Accueil               | Elèves    | C   | ours           | Planning                              | Accessibilité                                    | Mot de passe            | Déconnexion |                         |
| Département Forr | nation Musicale  Ulas | se        | ~   |                |                                       |                                                  |                         |             |                         |
| Recherche        |                       | FM 1C1    |     |                |                                       |                                                  |                         |             | 94 / 94 enregistrements |
| N                | om                    | FM 1C3    |     |                | Téléphone                             | Mobile                                           |                         | Email       |                         |
| ABARRE           | Irina                 | FM 1C4    |     | 02 38 55 02 38 |                                       | 06 71 21 41 28                                   | jabarre@free.fr         |             | ^                       |
| ABOLANT          | Adrien                | FM 2C1    |     | 02 38 62 35 16 |                                       | 06 29 37 64 01                                   | jabolant@laposte.net    |             |                         |
| ACQUAVIVA        | Guenièv               | re FM 2C4 |     | 02 38 78 19 28 |                                       | 06 38 16 27 87                                   | macquaviva@9tel.com     |             |                         |
| AKOVAR           | Arena                 | FM 3C1    | 100 | 02 38 75 45 74 |                                       | 06 40 07 98 23                                   | Lakovar@free.fr         |             |                         |
| ALBERT           | Marie-La              | ure       | 17  | 02 38 76 35 24 |                                       |                                                  |                         |             |                         |
| ANDRAVORANA      | Tina                  |           | 23  | 02 38 77 23 49 |                                       | 06 08 48 18 23                                   | landra@free.fr          |             |                         |
| ARISTENE         | Raynald               |           | 25  | 02 38 71 28 04 |                                       | 06 09 28 85 27                                   | jaristene@wanadoo.fr    |             |                         |
| AUTRICOURT       | Marie                 |           | 26  | 02 38 72 26 37 |                                       | 0628 01 38 56                                    | c.autricourt@free.fr    |             |                         |
| AYGLER           | Mylène                |           | 22  | 02 38 67 12 72 |                                       | 06 18 15 13 15                                   | laygler@free.fr         |             |                         |
| BAREME           | Liliane               |           | 24  | 02 38 78 19 27 |                                       | 06 72 10 18 71                                   | cbareme@wanadoo.fr      |             |                         |
| BAUDRY           | Violette              |           | 15  | 02 38 98 57 18 |                                       |                                                  |                         |             |                         |
| BAZEILLES        | Gaelle                |           | 20  | 02 38 76 23 19 |                                       | 06 71 29 07 66                                   | lbazeilles@free-surf.fr |             |                         |
|                  |                       |           |     |                |                                       |                                                  |                         |             | <b>~</b>                |

Pour rechercher rapidement un élève, saisir dans la zone Recherche les premières lettres du nom ou du prénom de l'élève.

L'élève ou la liste des élèves qui correspondent aux lettres saisies s'affiche.

Pour accéder à la fiche d'un élève cliquer sur sa ligne.

Remarque : le bouton Afficher tout permet, après une sélection, d'obtenir à nouveau la liste complète des élèves.

Le bouton Envoyer E-mail permet d'envoyer des mails en masse à la liste sélectionnée.

- Expéditeur : correspond à l'adresse mail à partir de laquelle les mails seront envoyés (adresse mail de l'enseignant).
- Destinataires : permet d'afficher les adresses mails sélectionnées.
- Me mettre en copie : si coché, l'enseignant recevra une copie du mail envoyé.
- Accusé de réception : si coché, un accusé de réception sera envoyé à l'adresse mail expéditrice.
- Copie à et CCI : possibilité de saisir une où plusieurs adresses mail qui recevront une copie du mail envoyé.
- Objet : permet de renseigner l'objet qui apparaîtra sur le mail envoyé.

Remarque : Le bouton <u>Modifier destinataires</u> permet d'afficher la liste des élèves sélectionnés, et de modifier la sélection.

Remarque : Le bouton Pièce jointe permet d'ajouter une pièce jointe au mail.

|               |            |               |                     |                |   |           |           |           |       | Portail por<br>Conservatoir | ur les enseigr<br>e 1 : Commu | nants ••<br>nication |              |             |
|---------------|------------|---------------|---------------------|----------------|---|-----------|-----------|-----------|-------|-----------------------------|-------------------------------|----------------------|--------------|-------------|
|               |            |               | Accu                | ieil           | E | lèves     |           |           | Cours | Planning                    |                               | Accessibilité        | Mot de passe | Déconnexion |
| Expéditeur    | support@:  | aiga.fr       |                     |                |   |           |           |           |       |                             |                               |                      |              |             |
| Destinataires | 46 destina | taires (46 re | sponsables;         | )              | V | oir et mo | difler de | stinataiı | es    |                             |                               |                      |              |             |
|               | Me mett    | re en copie   | Accusé              | é de réception |   |           |           |           |       |                             |                               |                      |              |             |
| Copie à       |            |               |                     |                |   |           |           |           |       |                             |                               |                      |              |             |
| CCI           |            |               |                     |                |   |           |           |           |       |                             |                               |                      |              |             |
| Objet         |            |               |                     |                |   |           |           |           |       |                             |                               |                      |              |             |
| Pièces jointe | 5          |               |                     |                |   |           |           |           |       |                             |                               |                      |              |             |
| Fichier Edite | er Voir In | sérer Form    | at Tableau          |                |   |           |           |           |       |                             |                               |                      |              |             |
| 50            | BIL        | <u>A</u> ~    | <u>e</u> ~ <u>T</u> | 12pt           | ~ |           | 6 3       | ≡         | ≣ ≣   |                             |                               |                      |              |             |
|               |            |               |                     |                |   |           |           |           |       |                             |                               |                      |              |             |
|               |            |               |                     |                |   |           |           |           |       |                             |                               |                      |              |             |
|               |            |               |                     |                |   |           |           |           |       |                             |                               |                      |              |             |
|               |            |               |                     |                |   |           |           |           |       |                             |                               |                      |              |             |
|               |            |               |                     |                |   |           |           |           |       |                             |                               |                      |              |             |
|               |            |               |                     |                |   |           |           |           |       |                             |                               |                      |              |             |
|               |            |               |                     |                |   |           |           |           |       |                             |                               |                      |              |             |
| Envoyer       |            |               |                     |                |   |           |           |           |       |                             |                               |                      |              |             |
| entoyer       |            |               |                     |                |   |           |           |           |       |                             |                               |                      |              |             |

#### La fiche de l'élève s'affiche et présente plusieurs onglets :

Liste des onglets :

- Informations
- Cours
- Suivi
- Absences
- Répertoires
- Historique
- Onglet Informations

L'onglet Information présente les coordonnées de l'élève sélectionné.

| Accueil Elèves Cours Pi<br>Informations Cours S | Planning<br>Suivi   | Accessibilité<br>Absences                                                           | Mot de passe<br>Répertoire                          | Déconnexion |
|-------------------------------------------------|---------------------|-------------------------------------------------------------------------------------|-----------------------------------------------------|-------------|
| informations Cours S                            | Suivi               | Absences                                                                            | Répertoire                                          | Historique  |
|                                                 |                     |                                                                                     |                                                     |             |
| ENV MADEMOISELLE ABARRE Irina                   | <b> 44 4</b> 1/94 ▶ | Coordonnées<br>19 rue de Paris<br>45000 ORLEANS<br>Tél domicile<br>Mobile<br>E-mail | 02 38 55 02 38<br>06 71 21 41 28<br>jabarre@free.fr |             |

Remarque: Pour naviguer d'une fiche élève à une autre, utiliser les flèches noires (première – précédente – suivante – dernière) situées sous l'élève. Les élèves défilent par le tri fait sur le tableau précédent.

- Onglet Cours
  - Tous les cours de l'élève sont répertoriés.
  - Une recherche rapide peut se faire dans la zone de saisie Recherche.

|                       |            | ◆ ◆ Portali pour les enseignants ◆ ◆<br>Elève ABOLANT Clara - 2013/2014 |          |                |                  |           |               |            |                  |                       |  |  |
|-----------------------|------------|-------------------------------------------------------------------------|----------|----------------|------------------|-----------|---------------|------------|------------------|-----------------------|--|--|
| MUSE -                | Accueil    | Elèves                                                                  | (        | Cours          | Planning         | Acces     | ssibilité Mo  | t de passe | Déconnexion      |                       |  |  |
| Recherche             | Inform     | nations                                                                 | Cours    | Suivi          | Abs              | ences     | Répertoire    | Historique |                  |                       |  |  |
| Départeme             | ent        | Cours                                                                   | Ha       | Enseignan      | t Cycle          | e Salle   | Localisatio   | n Jour     | Heure de passage | Durée                 |  |  |
| Pratiques collectives | Ensemble d | je guitares                                                             | <u> </u> | SCHUSTER Clara |                  | Offenbach | Conservatoire | Vendredi   | 19:00            | 01:00                 |  |  |
| Formation Musicale    | FM 2C3 A   |                                                                         | - 4      | ASTAREL Carmen |                  | Fauré     | Conservatoire | Mercredi   | 10:00            | 01:30                 |  |  |
| Polyphoniques         | Guitare A  |                                                                         |          | SCHUSTER Clara | 2C4              | Boïeldieu | Conservatoire | Lundi      | 18:15            | 00:45                 |  |  |
|                       |            |                                                                         |          | 144            | 4 2/114          | ► ₩       |               |            |                  |                       |  |  |
|                       |            |                                                                         |          |                |                  |           |               |            |                  |                       |  |  |
|                       |            |                                                                         |          |                |                  |           |               |            |                  |                       |  |  |
|                       |            |                                                                         |          |                |                  |           |               |            |                  |                       |  |  |
|                       |            |                                                                         |          |                |                  |           |               |            |                  |                       |  |  |
| 01/01/-/              |            |                                                                         |          |                | Martines Incalas |           |               | _          |                  | Sectore at Berry v200 |  |  |

#### Onglet Suivi

Se présente en 2 sous parties : Suivi et Evaluations.

• Suivi

Pour accéder au suivi, sélectionner le cours dans la liste déroulante.

|             |           | Portal pour les enseignants      •• Elive ACQUAVIVA Gueniève - 2012/2013 |       |                                                                                     |                                      |            |             |               |   |  |  |
|-------------|-----------|--------------------------------------------------------------------------|-------|-------------------------------------------------------------------------------------|--------------------------------------|------------|-------------|---------------|---|--|--|
|             | Accueil   | Elèves                                                                   | Cours | Planning                                                                            | Accessibil                           | té Mo      | ot de passe | Déconnexion   |   |  |  |
|             |           | Informations                                                             | Cours | Suivi                                                                               | Absences                             | Répertoire | Historique  |               |   |  |  |
| SuM         |           | Cycle /                                                                  |       | Cours Ensemble de co<br>Ensemble de co<br>Violoncelle C<br>FM 2C4 A<br>Men<br>Lettr | des A V<br>des A<br>gé<br>tion<br>re | ×          |             |               |   |  |  |
| Evaluations | valuation | Date Type de critère                                                     | Note  | Lettre Mention                                                                      | Appréciation                         | Choir      | Absent      | Motif Attente | s |  |  |
|             |           |                                                                          |       |                                                                                     |                                      |            |             |               |   |  |  |
|             |           |                                                                          |       | ~ ·                                                                                 | Ajouter                              |            |             |               |   |  |  |
|             |           |                                                                          |       | ₩ ◄ 1/27                                                                            | ▶ ₩                                  |            |             |               |   |  |  |

#### • Évaluations

Pour ajouter une évaluation, sélectionner l'activité dans la liste de sélection situé en bas du tableau, à gauche du bouton Ajouter.

Puis cliquer sur Ajouter pour remplir l'évaluation.

|                    |            |                       | Elè                         | Portail pour les enseig ve ANDRAVORANA Tina | nants ••<br>- 2013/2014 |                |                    |                                          |
|--------------------|------------|-----------------------|-----------------------------|---------------------------------------------|-------------------------|----------------|--------------------|------------------------------------------|
|                    | Accueil    | Elèves                | Cours                       | Planning                                    | Accessibilité           | Mot de passe   | Déconnexion        |                                          |
|                    | In         | ormations             | Cours                       | Suivi Absence                               | as Répertoir            | e Historique   |                    |                                          |
|                    |            |                       |                             | Cours FM 3C1 A                              | 0                       |                |                    |                                          |
| Sulvi              | Cycle      |                       |                             |                                             | Horaire ame             | inagé          |                    |                                          |
|                    | Moyer      | ine /                 | 20,00                       |                                             | Mention                 |                | 0                  |                                          |
|                    | La mo      | yenne ne tient compte | que des évaluations validée | s                                           | Lettre                  |                | 0                  |                                          |
| Evolutions         |            |                       |                             |                                             |                         |                |                    |                                          |
| Recherche          |            |                       |                             |                                             |                         |                |                    |                                          |
| Type d'évaluation  | on Date    | Type de o             | ritère Note                 | Lettre Mention                              | Appréciation            | Choix Absent N | lotif Attente Supp | nimer                                    |
| Contrôle Continu   | 13/11/2018 |                       | 16,50 / 20,00               |                                             |                         |                | Supprime           | 3                                        |
|                    |            |                       | Contro<br>Evalue            | e Continu<br>Ition fin de 2ème cycle        | Ajouter                 |                |                    |                                          |
|                    |            |                       |                             |                                             |                         |                |                    |                                          |
|                    |            |                       |                             |                                             |                         |                |                    |                                          |
|                    |            |                       |                             |                                             |                         |                |                    |                                          |
| August scheme from |            |                       |                             | Mandara America                             |                         |                |                    | 5 to 1 1 1 1 1 1 1 1 1 1 1 1 1 1 1 1 1 1 |

Remarque : Si aucun modèle n'est sélectionné, une fenêtre Erreur va s'ouvrir avec l'intitulé : Veuillez choisir un modèle de notation dans la liste déroulante. Cliquer sur OK pour revenir sur l'écran précédent.

|                    |                 |                   | •• Po<br>Elève AC    | ortail pour les er<br>QUAVIVA Guen | seignants ••<br>ièvre - 2013/2014 |              |               |                         |
|--------------------|-----------------|-------------------|----------------------|------------------------------------|-----------------------------------|--------------|---------------|-------------------------|
|                    | Accueil         | Elèves            | Cours                | Planning                           | Accessibilité                     | Mot de passe | Déconnexion   | l                       |
|                    |                 |                   |                      | Erreur                             |                                   |              |               |                         |
| Su                 |                 | Ve                | uillez choisir un mo | dèle de notation d                 | ans la liste déroulante.          |              |               | _                       |
|                    | HAG             | re umenune        |                      | ok                                 |                                   |              |               |                         |
|                    | Menti           | on                | 0                    | D                                  |                                   |              |               |                         |
|                    |                 |                   |                      | nregistrer la parti                | e Sulvi                           |              |               |                         |
| Recherche          |                 |                   |                      |                                    |                                   |              |               |                         |
| Type d'            | évaluation Date | e Type de critère | Note Lett            | re Mention                         | Appréciation                      | Choix Absent | Motif Attente | Supprimer               |
|                    |                 |                   |                      |                                    | <ul> <li>Ajouter</li> </ul>       |              |               |                         |
| SAIGA Informatique |                 |                   |                      | Montions logales                   |                                   |              |               | Extranot iMuso v2.0.0.0 |

Une fenêtre de modèle de notation s'ouvre :

| Contrôle Continu X                                  |
|-----------------------------------------------------|
| Enseignant ASTAREL Carmen                           |
| Date 12/11/2018                                     |
| Type d'évaluation Contrôle Continu Type de critère  |
| Non comptabilisé                                    |
| Note / 20,00 Coef. 1,00                             |
|                                                     |
| Evaluation generate                                 |
|                                                     |
| Type de critere                                     |
|                                                     |
| Note / 20,00 Coet. 2,00                             |
| Motivation                                          |
| Date 12/11/2018                                     |
| Type d'évaluation Motivation Type de critère        |
| Non comptabilisé 🔲                                  |
| Note / 10,00 Coef. 1,00                             |
| Provenile former William                            |
| Progresscapacites                                   |
|                                                     |
| lype d'evaluation Progres/capacites lype de critere |
|                                                     |
| Note / TU,UU Coet. 1,UU                             |
|                                                     |
| Enregistrer                                         |

Saisir les évaluations conformément aux paramétrages effectués dans iMuse. (date du jour de saisie inscrite par défaut) et rapporter la note obtenue dans l'encadré Note (note sur 20).

Cliquer sur Enregistrer pour valider l'évaluation. Ou fermer la fenêtre en cliquant sur X en haut à droite de la fenêtre.

Remarque : Pour naviguer d'une fiche élève à une autre, utiliser les flèches noires situées (première – précédente –suivante – dernière) sous l'élève.

#### **Onglet Absences**

Sélectionner le Cours concerné de l'élève à l'aide de la liste déroulante. Cliquer sur Ajouter.

|                                   |                   |            | Absence - A          | BARRE   | Irina |  |
|-----------------------------------|-------------------|------------|----------------------|---------|-------|--|
| Cours                             | FM 3C1            | A          | •                    |         |       |  |
| Date de                           | début             | 01/07/2014 | Heure de début       | 18:45   | 1     |  |
| Date de                           | fin               | 01/07/2014 | Heure de fin         | 20:15   |       |  |
| Courrier<br>Justifiée<br>Caractér | envoyé<br>istique |            | Date de notification |         |       |  |
|                                   |                   |            |                      |         |       |  |
|                                   |                   |            | Enre                 | gistrer |       |  |

Renseigner obligatoirement la date de début et la date de fin (en jaune). Saisir l'heure de début et l'heure de fin (en jaune). Inscrire les caractéristiques éventuelles.

Cliquer sur Enregistrer .

Remarque : Pour naviguer d'une fiche élève à une autre, utiliser les flèches noires (suivante – précédente – première – dernière) situées sous l'élève.

#### **Onglet Répertoire**

Permet de visualiser les répertoires musicaux auxquels l'élève a participé ainsi que les morceaux joués.

• Cliquer sur Ajouter pour ajouter un répertoire.

| Libellé     |            |  |
|-------------|------------|--|
| Date        | 00/00/0000 |  |
| Durée       | 00:00      |  |
| Morceau     |            |  |
| Compositeur |            |  |
| Commentaire |            |  |
|             |            |  |
|             |            |  |

- Renseigner obligatoirement le Libellé (en jaune).
- Saisir obligatoirement la Date (en jaune), cliquer dans le champs et sélectionner la date dans le calendrier qui s'affiche.
- Saisir la durée.
- La durée est exprimée en heures/minutes.
- Saisir le morceau joué.
- Saisir le compositeur.
- Inscrire les éventuels commentaires.

Cliquer sur Enregistrer .

|                    |             | Répertoire - ANDRAVORANA Tina                    | X                      |
|--------------------|-------------|--------------------------------------------------|------------------------|
|                    | 116-116     | Edito de la Mueleura 2008                        |                        |
|                    | Libelle     | 2108/2008                                        |                        |
|                    | Durée       | 00:15                                            |                        |
| 0                  | Morceau     | Hymne à la loie 9ème Symphonie                   |                        |
| Reche              | Compositeur | L. Van Beethoven                                 | dener                  |
| Fête de            | Commentaire | Joué en plein air sur le Parvis de la Cathédrale |                        |
| 2014-0             |             |                                                  |                        |
| 2011-0             |             |                                                  |                        |
| 20104              |             | H4 4 1/4 > >>                                    |                        |
|                    |             |                                                  |                        |
|                    |             |                                                  |                        |
|                    |             | [44 4 4/114 ▶ PP]                                |                        |
|                    |             |                                                  |                        |
|                    |             |                                                  |                        |
|                    |             |                                                  |                        |
|                    |             |                                                  |                        |
|                    |             |                                                  |                        |
|                    |             |                                                  |                        |
|                    |             |                                                  |                        |
|                    |             |                                                  |                        |
|                    |             |                                                  |                        |
|                    |             |                                                  |                        |
|                    |             |                                                  |                        |
| SAISA Informatione |             | Metfora localisa                                 | Extranel Muse v2.0.0.0 |
|                    |             |                                                  |                        |

Remarque : Pour naviguer du répertoire d'un élève à un autre, utiliser les flèches noires (première – précédente –suivante – dernière) situées sous la liste.

#### **Onglet Historique**

L'onglet Historique présente la liste des fiches de suivi des cours de l'élève des années antérieures. Double cliquer sur une ligne pour accéder au détail de l'enregistrement.

|           | Accueil Elèves        | Cours Planning      | Accessibilité | Mot de passe Déconnexion |  |
|-----------|-----------------------|---------------------|---------------|--------------------------|--|
|           | Informations          | Cours Suivi Absence | es Répertoire | Historique               |  |
| techerche |                       |                     |               |                          |  |
| Année     | Département           | Classe              | Cycle         | Enseignant               |  |
| 012/2013  | Bois                  | Flüte traversière   | 204           | DARMINI Maurice          |  |
| 012/2013  | Formation Musicale    | FM 2C4              |               | ASTAREL Carmen           |  |
| 012/2013  | Pratiques collectives | Ensemble de bois    |               | DRAVENIC Stan            |  |
| 1011/2012 | Bois                  | Flüte traversière   | 203           | DARMINI Maurice          |  |
| 011/2012  | Formation Musicale    | FM 2C3              |               | BARDONAULT Anthony       |  |
| 011/2012  | Pratiques collectives | Ensemble de bois    |               | DRAVENIC Stan            |  |
| 010/2011  | Bois                  | Flüte traversière   | 202           | DARMINI Maurice          |  |
| 2010/2011 | Formation Musicale    | FM 2C2              |               | BARDONAULT Anthony       |  |
| 2010/2011 | Pratiques collectives | Ensemble de bois    |               | DRAVENIC Stan            |  |
| 009/2010  | Bois                  | Flüte traversière   | 201           | DARMINI Maurice          |  |
| 009/2010  | Formation Musicale    | FM 2C1              |               | ASTAREL Carmen           |  |
| 009/2010  | Pratiques collectives | Chorale 1er cycle   |               | PERRIGOIN Isabelle       |  |
| 1008/2009 | Bois                  | Flüte traversière   | 1C5           | DARMINI Maurice          |  |
| 1008/2009 | Formation Musicale    | FM 2C1              |               | ASTAREL Carmen           |  |
| 2008/2009 | Pratiques collectives | Chorale 1er cycle   |               | PERRIGOIN Isabelle       |  |
| 2007/2008 | Bois                  | Flüte traversière   | 104           | DARMINI Maurice          |  |
| 2007/2008 | Formation Musicale    | FM 1C4              |               | BARDONAULT Anthony       |  |
| 2007/2008 | Pratiques collectives | Chorale 1er cycle   |               | PERRIGCIN Isabelle       |  |

| Année 2006/200        | 07 Du 11/09/2006 au 30/06/20 | 07                   |                      |              |                    |
|-----------------------|------------------------------|----------------------|----------------------|--------------|--------------------|
| Département           | Pratiques collectives        |                      |                      |              |                    |
| Classe                | Chorale 1er cycle            | Nb heure 35:00       | Nb heure eff 35:00   |              |                    |
| Cycle                 |                              | Abs tot.             | Abs non just.        |              |                    |
| Enseignant            | PERRIGOIN Isabelle           | Horaires<br>aménagés |                      |              |                    |
|                       |                              | Situation ACTIF      |                      |              |                    |
|                       |                              | ďactivité            |                      |              |                    |
|                       |                              | MOUT                 |                      |              |                    |
| Premier<br>instrument |                              | Résultat classe      |                      |              |                    |
| Movenne               | 1                            | Résultat cycle       |                      |              |                    |
| Moyenne lettrée       |                              | Admission classe     |                      |              |                    |
| Mention               |                              | Admission cycle      |                      |              |                    |
| Commentaire           | [                            |                      |                      |              |                    |
|                       |                              |                      |                      |              |                    |
|                       |                              |                      |                      |              |                    |
| Recherche             |                              |                      |                      |              |                    |
| Type d'évaluation     | Date Type de critère         | Note Dénominateur    | Coef. Lettre Mention | Appréciation | Choix Absent Motif |
|                       |                              |                      |                      |              |                    |
|                       |                              | H4 4 21/21           | ► ►►                 |              |                    |
|                       |                              |                      |                      |              |                    |
|                       |                              |                      |                      |              |                    |

Remarque : Pour naviguer d'une fiche Historique d'un élève à un autre, utiliser les flèches noires (première – précédente – suivante – dernière) situées sous la liste.

### 6/ Menu Cours

Ce menu permet d'accéder à la liste des cours de l'enseignant classés par Jour et Heure dans la semaine. Elle indique l'intitulé du Département, l'intitulé du Cours, le Jour, la Salle et sa localisation et l'effectif du cours.

Pour rechercher rapidement une liste de cours sur un Département et sur une Classe :

- Sélectionner le Département dans la liste déroulante.
- Sélectionner la Classe dans la liste déroulante.

OU

 Saisir dans la zone de Recherche les premières lettres de l'intitulé du cours (les cours qui contiennent les éléments tapés s'affichent et la liste s'affine au fur et à mesure des renseignements saisis).

Remarque : Le bouton Afficher tout permet, après une sélection, d'obtenir à nouveau la liste complète des cours.

|                       |                      |        |           | Portail por<br>Conservatoire 1 : 1 | ur les enseignants ••<br>Liste des cours 2012/2013 |                 |           |                 |                                  |
|-----------------------|----------------------|--------|-----------|------------------------------------|----------------------------------------------------|-----------------|-----------|-----------------|----------------------------------|
|                       | Accueil              | Elèves | Cours     | Planning                           | Accessibilité                                      | Mot de passe    | Déconnexi | on              |                                  |
| Département v         | Classe Afficher tout | v      |           |                                    |                                                    |                 | Ajou      | er des absences | Envoyer E-Mai                    |
| Dénartement           | Cours                |        | Jour      | Heure de début H                   | eure de fin                                        | ale I maisation | Effectif  | Ens             | 4 / 4 enregistrements<br>elonant |
| Cordes                | Violoncelle B        | Jeudi  | 16:30     | 21.00                              | Escaich (Conservatoire)                            | Conservatoire   | 5         | ARNSPECK Whilem | A                                |
| Cordes                | Violoncelle A        | Mercre | ed 15:30  | 20.30                              | Escaich (Conservatoire)                            | Conservatoire   | 9         | ARNSPECK Whilem |                                  |
| Cordes                | Violoncelle C        | Vendre | edi 17:00 | 22.00                              | Escaich (Conservatoire)                            | Conservatoire   | 4         | ARNSPECK Whilem |                                  |
| Pratiques collectives | Ensemble de cordes A | Mercre | ed 14.00  | 15.30                              | Henry (Conservatoire)                              | Conservatoire   | 18        | ARNSPECK Whilem | ~                                |
|                       |                      |        |           |                                    |                                                    |                 |           |                 |                                  |

Pour accéder à la fiche d'un cours, cliquer sur la ligne.

La fiche du cours s'affiche et présente la liste des élèves du cours avec pour information, le nom et le prénom de l'élève, l'âge, s'il est en horaires aménagés, le cycle et l'heure de passage.

| IUSE                |                                                          |                              | Conserv | Portail pour les ense<br>atoire 1 : Cours FM 2 | eignants ••<br>C1 A - 2013/2014 |              |                  |                    |
|---------------------|----------------------------------------------------------|------------------------------|---------|------------------------------------------------|---------------------------------|--------------|------------------|--------------------|
|                     | Accueil                                                  | Elèves                       | Cours   | Planning                                       | Accessibilité                   | Mot de passe | Déconnexion      |                    |
| Informations        |                                                          |                              |         |                                                |                                 |              |                  |                    |
| Formati<br>Le Lundi | ion Musicale - FM 2C1 A<br>li de 18:30 à 20:00 dans la s | salle Gounod (Conservatoire) |         |                                                |                                 |              | Ajouter des a    | bsences            |
| Elèves              |                                                          |                              |         |                                                |                                 |              | 10 / 1           | 10 enregistrements |
|                     | Nom                                                      | Prénom                       | Ag      | e Ha                                           | Cycle                           |              | leure de passage |                    |
| ILLAUTON            |                                                          | Diane                        | 15      |                                                | 18:30                           |              |                  |                    |
| HOTAN               |                                                          | Faita                        | 16      |                                                | 18:30                           |              |                  |                    |
| LOPTIR              |                                                          | Kira                         | 16      |                                                | 18:30                           |              |                  |                    |
| STIENNE             |                                                          | Kévin                        | 18      |                                                | 18:30                           |              |                  |                    |
| RITTEN              |                                                          | Arvia                        | 16      |                                                | 18:30                           |              |                  |                    |
| ENOBI               |                                                          | Trebor                       | 16      |                                                | 18:30                           |              |                  |                    |
| ACARIAS             |                                                          | Hubert                       | 16      |                                                | 18:30                           |              |                  |                    |
| ARAVAL              |                                                          | Dorian                       | 16      |                                                | 18:30                           |              |                  |                    |
| and a second second |                                                          | Valérie                      | 17      |                                                | 18:30                           |              |                  |                    |
| AUTIER              |                                                          | Estelle                      | 16      |                                                | 18:30                           |              |                  |                    |

Remarque 1 : Pour naviguer d'un cours à l'autre, utiliser les flèches noires (première – précédente –suivante – dernière) situées sous la liste.

Remarque 2 : Le bouton Ajouter des absences permet d'enregistrer toutes les absences relatives à ce cours.

Le bouton Envoyer E-mail permet d'envoyer des mails en masse à la liste sélectionnée.

- Expéditeur : correspond à l'adresse mail à partir de laquelle les mails seront envoyés (adresse mail de l'enseignant).
- Destinataires : permet d'afficher les adresses mails sélectionnées.
- Me mettre en copie : si coché, vous recevrez une copie du mail envoyé.
- Accusé de réception : si coché, un accusé de réception sera envoyé à l'adresse mail expéditrice.
- Copie à et CCI : possibilité de saisir une où plusieurs adresses mail qui recevront une copie du mail envoyé.
- Objet : permet de renseigner l'objet qui apparaîtra sur le mail envoyé.

Remarque 3 : Le bouton Modifier destinataires permet d'afficher la liste des élèves sélectionnés, et de modifier la sélection.

Remarque 4 : Le bouton Pièce jointe permet d'ajouter une pièce jointe au mail.

| MUSE                 |                    |                       |        |       | Portail pour les e<br>Conservatoire 1 : Cr | Portai pour les enseignants     Conservatoire 1 : Communication |              |             |  |  |
|----------------------|--------------------|-----------------------|--------|-------|--------------------------------------------|-----------------------------------------------------------------|--------------|-------------|--|--|
|                      |                    | Accuell               | Elèves | Cours | Planning                                   | Accessibilité                                                   | Mot de passe | Déconnexion |  |  |
| Expéditeur           | support@saiga.fr   |                       |        |       |                                            |                                                                 |              |             |  |  |
| Modifier dest        | inataires          |                       |        |       |                                            |                                                                 |              |             |  |  |
| Destinataires<br>(1) | Inivot@saiga.fr    |                       |        |       |                                            |                                                                 |              |             |  |  |
|                      | Me mettre en cop   | e Accusé de réception |        |       |                                            |                                                                 |              |             |  |  |
| Copie a              |                    |                       |        |       |                                            |                                                                 |              |             |  |  |
| Objet                |                    |                       |        |       |                                            |                                                                 |              |             |  |  |
| Pièce jointe         |                    |                       |        |       |                                            |                                                                 |              |             |  |  |
| Fichier Edite        | er Voir Insérer Fo | ormat Tableau         |        |       |                                            |                                                                 |              |             |  |  |
| 501                  | Paragraphe 🗸 🗸     | B I ≣ ≅ ∃ I           |        |       |                                            |                                                                 |              |             |  |  |
|                      |                    |                       |        |       |                                            |                                                                 |              |             |  |  |
|                      |                    |                       |        |       |                                            |                                                                 |              |             |  |  |
|                      |                    |                       |        |       |                                            |                                                                 |              |             |  |  |
|                      |                    |                       |        |       |                                            |                                                                 |              |             |  |  |
|                      |                    |                       |        |       |                                            |                                                                 |              |             |  |  |
|                      |                    |                       |        |       |                                            |                                                                 |              |             |  |  |
| Envoyer              |                    |                       |        |       |                                            |                                                                 |              |             |  |  |

### 7/ Menu Planning

Permet de visualiser le planning de vos cours passés ou à venir. Il peut être visualisé au Mois, à la Semaine et au Jour.

|   |            |                   | vea (                                    | ours       | Fianning   | Accessibilite | Mot de passe | Deconnexion |
|---|------------|-------------------|------------------------------------------|------------|------------|---------------|--------------|-------------|
|   | < >        | Mole Semaine      | Jour                                     |            | 12 - 18 r  | 10v. 2018     |              | Aujourd'hui |
|   |            | lun. 12/11        | mar. 13/11                               | mer. 14/11 | jeu. 15/11 | ven. 16/11    | sam. 17/11   | dim. 18/11  |
|   | Toute la E | ablissement fermé |                                          |            |            |               |              |             |
|   | 09         |                   |                                          |            |            |               |              |             |
|   |            |                   |                                          |            |            |               |              |             |
|   | 09         |                   |                                          |            |            |               |              |             |
|   | 10         |                   |                                          |            |            |               |              |             |
|   | 10         |                   |                                          |            |            |               |              |             |
|   | 11         |                   | 11.00 - 12:00<br>Course (EM 2011 & LBar) |            |            |               |              |             |
|   | 10         |                   | C. ASTAREL I Sele :                      |            |            |               |              |             |
|   | 12         |                   |                                          |            |            |               |              |             |
|   | 13         |                   |                                          |            |            |               |              |             |
|   |            |                   |                                          |            |            |               |              |             |
|   | 14         |                   |                                          |            |            |               |              |             |
|   | 15         |                   |                                          |            |            |               |              |             |
|   |            |                   |                                          |            |            |               |              |             |
|   | 16         |                   |                                          |            |            |               |              |             |
|   | 17         |                   |                                          |            |            |               |              |             |
|   |            |                   |                                          |            |            |               |              |             |
|   | 18         |                   |                                          |            |            |               |              |             |
|   | 19         |                   |                                          |            |            |               |              |             |
|   |            |                   |                                          |            |            |               |              |             |
|   | 20         |                   |                                          |            |            |               |              |             |
|   | 21         |                   |                                          |            |            |               |              |             |
|   |            |                   |                                          |            |            |               |              |             |
| G | Tenaite    | Eermeture         |                                          |            |            |               |              | Imprimer    |

Cliquer sur Mois, le planning est mensuel. Les flèches < et > permettent de changer les mois avant et après le mois courant.

Cliquer sur Semaine, le planning est hebdomadaire. Les flèches < et > permettent de changer les semaines avant et après la semaine courante.

Cliquer sur Jour, le planning est quotidien. Les flèches < et > permettent de modifier les jours avant et après le jour courant.

Remarque 1 : Le bouton Aujourd'hui permet de revenir à tout moment au planning du jour.

Cliquer sur le bouton Imprimer pour procéder à une impression papier.

### 8/ Menu Accessibilité

L'extranet du logiciel iMuse respecte les recommandations du WCAG (Web Content Accessibility Guidelines) édité par le W3C en terme d'accessibilité.

| SE                              |                                                                                                    |                                                                                                    | Portail po<br>Conservato                                                                                                    | ur les enseignants ••<br>ire 1 : Accessibilité                                                              |                                   |             | 5 |
|---------------------------------|----------------------------------------------------------------------------------------------------|----------------------------------------------------------------------------------------------------|----------------------------------------------------------------------------------------------------|----------------------------------------------------------------------------------------------------|-----------------------------------|-------------|---|
|                                 | Accueil Elé                                                                                                    | eves Cou                                                                                                    | rs Plan                                                                                                    | ning Accessibil                                                                                             | ité Mot de passe                  | Déconnexion |   |
| Activer le mo                   | ode accessible                                                                                                    |                                                                                                    |                                                                                                    |                                                                                                    |                                   |             |   |
|                                 | AIDE A L'ACCESSIB<br>I) Acoès enseignant<br>> Les menus déroula<br>> Le champ de Rech<br>> Pour supprime un<br>II) Navigation au clav<br>> La buche Tabulati<br>> La combinaison de | ILITE<br>Ints Départements et Classes<br>erche permet de lancer une r<br>enrregistrement en attente, cl<br>lier<br>on permet d'aller à l'élément t<br>s touches Shift + Tabulation p | u permettent de filtrer les<br>echerche sur les caracté<br>iquer sur le bouton 'Supp<br>sulvant d'une page.<br>permet d'ailer à l'élément | résultats.<br>res des colonnes (la recherche r<br>irimer' de la ligne à supprimer.<br>précédent d'une page. | ne tient pas compte de la casse). |             |   |
| Plan<br>Accueil<br>Présentation | Fiche d'un élève<br>Cours                                                                                                    | Cours<br>Liste des cours<br>Fiche d'un cours                                                                                                    | Planning                                                                                                    | Accessibilité<br>Options<br>Aide<br>Plan                                                                    | ⊖∰- Déconnexion                   |             |   |

Il est possible d'activer le mode Accessibilité dès la fenêtre de connexion et à partir de tous les écrans via le menu Accessibilité.

### 9/ Menu Mot de passe

Permet de modifier votre mot de passe.

Le nouveau mot de passe doit avoir une longueur comprise entre 8 et 20 caractères, et doit contenir au moins une lettre majuscule, une lettre minuscule et un chiffre.

|               | Portall pour les enseignants     Conservatoire 1 : Changement mot de passe |                       |           |                                                                                                    |               |                         |                                 |                     |  |
|---------------|----------------------------------------------------------------------------|-----------------------|-----------|----------------------------------------------------------------------------------------------------|---------------|-------------------------|---------------------------------|---------------------|--|
|               | Accueil                                                                    | Elèves                | Cours     | Planning                                                                                            | Accessibilité | Mot de passe            | Déconnexion                     | informatique        |  |
|               | * Le nouveau mot de passe                                                  | doit avoir une longue | Mot de pa | sse actuel<br>Houveau mot de pass<br>le nouveau mot de p<br>et 20 caractères, et d<br>Enregistrer A | ie *          | ie lettre majuscule, ur | ne lettre minuscule et un chiff | re.                 |  |
| SAIGA Informe | aliquə                                                                     |                       |           | Mentions legales                                                                                    |               |                         | Extr                            | anet iMuse v2.0.0.0 |  |

### 10/ Menu Déconnexion

Ce menu permet de se déconnecter de l'accès extranet enseignant (retour à la page de connexion).

| <ul> <li>◆ Logiciel iMuse ◆ ◆</li> <li>Portall pour les enseignants</li> </ul> |  |
|--------------------------------------------------------------------------------|--|
| Connexion                                                                      |  |
| Site Conservatoire 1                                                           |  |
| Identifiant                                                                    |  |
| Mot de passe                                                                   |  |
| Se connecter                                                                   |  |
| Mot de passe perdu                                                             |  |
| Aide - Accessibilité                                                           |  |
|                                                                                |  |
|                                                                                |  |
|                                                                                |  |
|                                                                                |  |